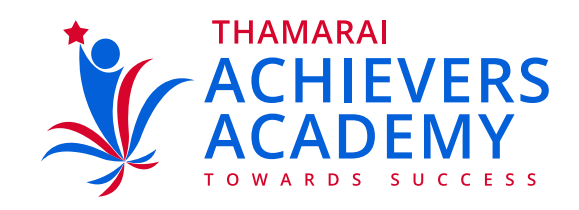

## Steps for Connecting to Online Class

| 1 Start Google Chrome browser.               |
|----------------------------------------------|
| 2 Type zoom.us                               |
| <complex-block></complex-block>              |
| 3 You will be taken to the home page of zoom |

Click on Join Meeting 4

| 70000                                                                                                    |                                                                                                    | REGUESTADENKO KAND TRESOURCES + SUPPORT |
|----------------------------------------------------------------------------------------------------|----------------------------------------------------------------------------------------------------|-----------------------------------------|
| ZOOM solutions -                                                                                                    | PLANS & PREMIS CONTACT SALES                                                                                                    | JON A MEETING POST A MEETINS +          |
|                                                                                                    | Join a Meeting                                                                                                    |                                         |
|                                                                                                    |                                                                                                    |                                         |
|                                                                                                    | Meeting ID or Personal Link Name                                                                                                    |                                         |
|                                                                                                    | Join                                                                                                    |                                         |
|                                                                                                    | Join a meeting from an H 325/01P room system                                                                                                    |                                         |
|                                                                                                    |                                                                                                    |                                         |
| About                                                                                                    | Downlaad Sears Support                                                                                                    | Language                                |
| O Type here to search                                                                                                    | 0 # 2 📾 🛍 💼 6 🛛 📦                                                                                                    | x <sup>4</sup> ∧ 12 d0 1118.00 ₩        |
|                                                                                                    |                                                                                                    |                                         |
|                                                                                                    |                                                                                                    |                                         |
| 5<br>You will b<br>you throu                                                                                                    | e asked to key in meeting                                                                                                    | g ID which will be sent to              |
| 5 You will b<br>you throu                                                                                                    | e asked to key in meeting<br>Igh a short message SN                                                                                                    | g ID which will be sent to<br>AS        |
| 5 You will b<br>you throu                                                                                                    | e asked to key in meeting<br>Igh a short message SN                                                                                                    | s ID which will be sent to              |
| 5 You will b<br>you throu                                                                                                    | e asked to key in meeting<br>Igh a short message SN                                                                                                    | AS                                      |
| 5 You will b<br>you throu                                                                                                    | e asked to key in meeting<br>Igh a short message SN                                                                                                    | AS                                      |
| 5 You will b<br>you throu                                                                                                    | e asked to key in meeting<br>Igh a short message SN                                                                                                    | AS                                      |
| 5 You will b<br>you throu                                                                                                    | e asked to key in meeting<br>Igh a short message SN<br>PLANS & PROCESS CONTACT MALES CONTACT MALES<br>Join a Meeting<br>908 648 1073                                                                                                    | AS                                      |
| 5 You will b<br>you throu<br>( ) In stretting - Som * +<br>+ + C * zuenue/June<br>2000 souuttoos -                                                                                                    | e asked to key in meeting<br>agh a short message SN<br>N<br>PLANS & FRECHOL CONTACT MALES<br>Join a Meeting<br>908 648 1073<br>Join                                                                                                    | AS                                      |
| 5 You will b<br>you throu<br>the stream of the stream of the str | ee asked to key in meeting<br>agh a short message SN<br>PLANS & FROM STATES CONTACT MALES<br>Join a Meeting<br>908 648 1073<br>Join                                                                                                    | AS                                      |
| 5 You will b<br>you throu<br>to steerey-loon x +<br>t + C * zoenua/on<br>zoom sources-                                                                                                    | e asked to key in meeting<br>agh a short message SN                                                                                                    | AS                                      |
| 5 You will b<br>you throu                                                                                                    | e asked to key in meeting<br>agh a short message SN<br>(NAME & FORMAN IN A STATE OF A STATE OF | AS                                      |

You will get a pop up message with a request to install zoom.exe Get it installed.

6

7

| 📮 Launch Menting - Zoom 🛛 🗙 | * support constructions and A is a state of the state of the state |             |        |   |     |
|-----------------------------|----------------------------------------------------------------------------------------------------|-------------|--------|---|-----|
| € → ୯ ଛ                     | 🔍 🖨 mps//zoomus(551619297) 🚥 🖾 🏠                                                                                                    |             | W\ 0   | ď | 101 |
| zoom                        |                                                                                                    | Support Eng | gish - |   |     |
|                             | Laureh Application X                                                                                                    |             |        |   |     |
|                             |                                                                                                    |             |        |   |     |

|                 | If nothing | 5                                                                                         | i Zoom. |                   |
|-----------------|------------|-------------------------------------------------------------------------------------------|---------|-------------------|
|                 |            | Bernember my choice for zoommig links.                                                    |         |                   |
|                 |            | Cpen link Cancel                                                                          |         |                   |
|                 |            |                                                                                           |         |                   |
|                 |            |                                                                                           |         |                   |
|                 |            |                                                                                           |         |                   |
|                 | Cue        | olght 6/2000 Zaoov Video Communications, Inz. All rights inse<br>Princes & Legal Policies | real.   |                   |
| O taskes to and | n Ht 🙃     |                                                                                           |         | d a 10 di 12/7 Mi |

## Finally you will be connected to the online class

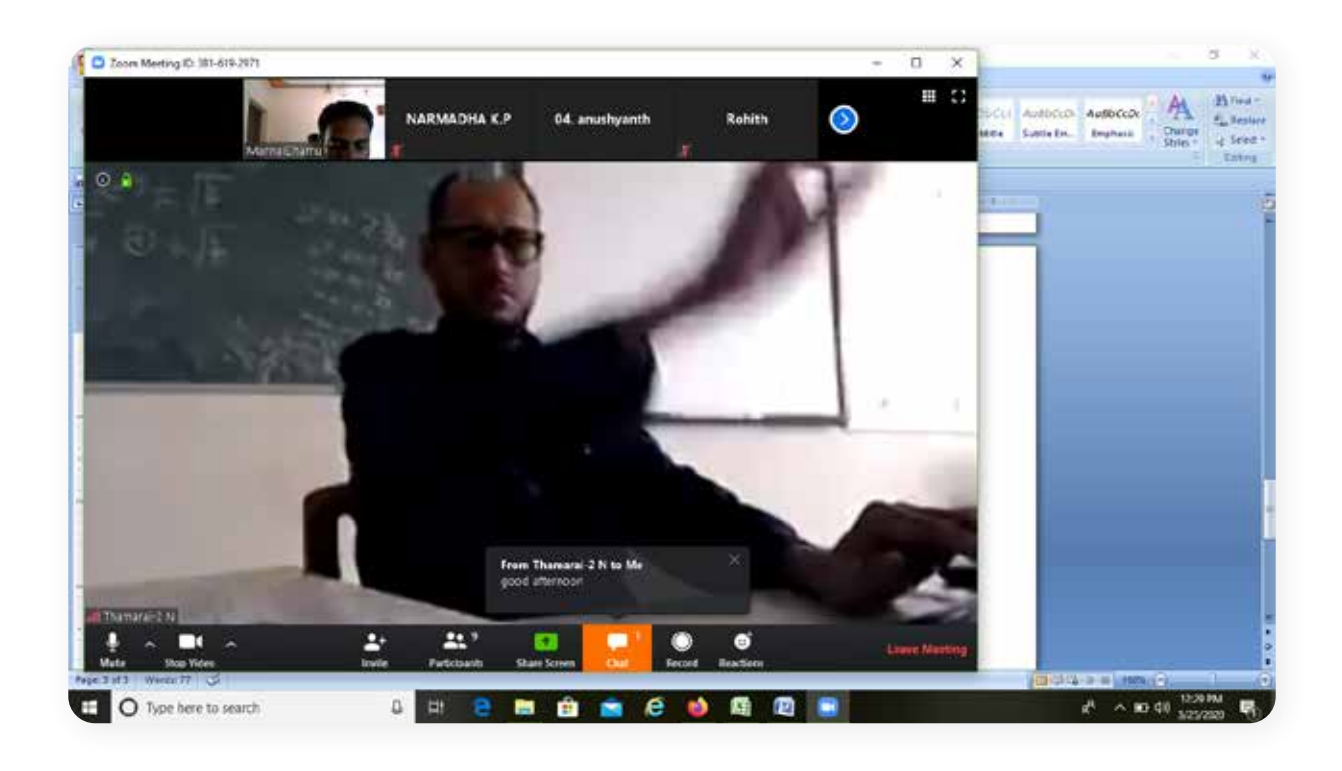